## ИНСТРУКЦИЯ ПО ОРГАНИЗАЦИИ И ПРОВЕДЕНИЮ ТЕСТИРОВАНИЯ

В автоматизированной информационной системе (АИС) "Экспертная оценка результатов образовательных мероприятий Иркутской области" реализован режим проведения тестирования участников (школьников). Тестирование проводится, как правило, с учениками начального уровня образования (1-4 классы), но в исключительных случаях может проводится для учеников других классов. Режим тестирования в АИС реализован в соответствии с Положением региональной олимпиады обучающихся начальных классов "Олимпик".

## НЕОБХОДИМЕ УСЛОВИЯ ДЛЯ УЧАСТИЯ В ТЕСТИРОВАНИИ

1. По адресу eor.vserosperseusirk.ru Зарегистрироваться в АИС, если Вы ранее не регистрировались.

| E-Mail:                        | [Ivanov1        |  |  |  |
|--------------------------------|-----------------|--|--|--|
| Пароль:                        | [·····          |  |  |  |
|                                | Войти в систему |  |  |  |
|                                | Забыли пароль?  |  |  |  |
| Зарегистрироваться             |                 |  |  |  |
| Не авторизованный пользователь |                 |  |  |  |

2. После успешной регистрации войти в АИС

| E-Mail:                        | [Ivanov1        |  |  |  |  |  |
|--------------------------------|-----------------|--|--|--|--|--|
| Пароль:                        | [·····          |  |  |  |  |  |
|                                | Войти в систему |  |  |  |  |  |
|                                | Забыли пароль?  |  |  |  |  |  |
| Зарегистрироваться             |                 |  |  |  |  |  |
| Не авторизованный пользователь |                 |  |  |  |  |  |

3. В личных данных (дополнительных)

Личные данные
 Общие
 Дополнительные

<u>Чополнительные</u> указать свой класс обучения и нажать кнопку <u>Сохранить</u>. При нажатии на кнопку "Сохранить" АИС проверяет все поля формы и если какие-

поля, например, дата рождения или СНИЛС, заполнены некорректно, то АИС потребует определить эти данные. Необходимо это требование выполнить.

| Гражданство:                                                 | <b>Ρ</b> Φ <b>*</b>     |  |  |  |  |
|--------------------------------------------------------------|-------------------------|--|--|--|--|
| Пол:                                                         | Мужской 🗸 *             |  |  |  |  |
| Класс обучения:                                              | 3 *                     |  |  |  |  |
| Дата рождения:                                               | 12.05.1989 🗊 *          |  |  |  |  |
| Номер СНИЛС:                                                 | 123-234-234 34          |  |  |  |  |
| ИНН:                                                         | 38 12345678             |  |  |  |  |
| Документ подтверждающий личность:                            | Паспорт гражданина РФ 🗸 |  |  |  |  |
| Серия документа:                                             | 123132                  |  |  |  |  |
| Номер документа:                                             | 433234                  |  |  |  |  |
| Дата выдачи документа:                                       | 05.06.2023              |  |  |  |  |
| Кем выдан документ:                                          | Кем выдан документ      |  |  |  |  |
| Наличие ограниченных возможностей здоровья: Да 🗸             |                         |  |  |  |  |
| Сохранить                                                    |                         |  |  |  |  |
| Статус: просмотр информации                                  |                         |  |  |  |  |
| ПРИМЕЧАНИЕ: значком * обозначены обязятельные для ввода поля |                         |  |  |  |  |

Определение класса обучения является основополагающим моментом, т.к. именно в соответствии с классом обучения Вам будут предложены тесты.

## ТЕСТИРОВАНИЕ

## Для прохождения тестирования подавать заявку НЕ нужно

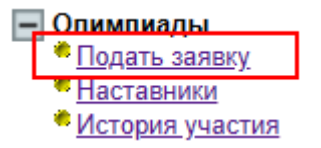

Для прохождения тестирования, в назначенный день и час, необходимо выбрать тест и пройти его.

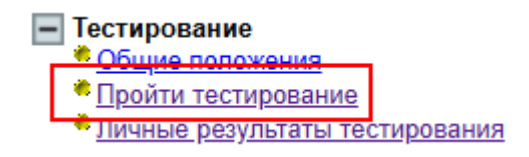

При входе в режим тестирования Вам будут предложены доступные тесты для Вашего класса обучения

|       | Доступные тесты:                                |
|-------|-------------------------------------------------|
|       | Русский язык 3 класс 2022г                      |
|       | Русский язык 3 класс 2022г!!! – пройден         |
|       | История Иркутской области 3 класс 2022г         |
| Истор | ия Иркутской области 3 класс 2022г!!! – пройден |

При организации тестирования используются три типа вопросов:

- Вопрос со свободным ответом
- Вопрос с выбором одного правильного из множества предложенных
- Вопрос с выбором всех правильных из множества предложенных

Внешний вид интерфейса представлен на рисунке ниже

| тправить       |                                                                                                    |  |  |  |  |
|----------------|----------------------------------------------------------------------------------------------------|--|--|--|--|
| 01682 г.       |                                                                                                    |  |  |  |  |
| ○1821 г.       |                                                                                                    |  |  |  |  |
| вопрос:        | Иркутский острог, от которого впоследствии пошёл и город Иркутск, имел и более ранее название. Изначально называ |  |  |  |  |
|                | Выберите ОДИН правильный ответ                                                                                   |  |  |  |  |
| ОИркуцкий      |                                                                                                    |  |  |  |  |
| ○ Рыбинский    | Вопрос с выбором одного правидьного ответа                                                                       |  |  |  |  |
| ○Яндашский     |                                                                                                    |  |  |  |  |
| ○ Балаганский  |                                                                                                    |  |  |  |  |
|                |                                                                                                    |  |  |  |  |
|                | ВОПРОС: Испытание одного из многих                                                                               |  |  |  |  |
|                | Выберите ОДИН правильный ответ                                                                                   |  |  |  |  |
| ⊖нет           |                                                                                                    |  |  |  |  |
| ○ Верный ответ | Вопрос с выбором одного правильного ответа                                                                       |  |  |  |  |
| ⊖нет           |                                                                                                    |  |  |  |  |
|                | ВОПРОС: Испытание многих из многих                                                                               |  |  |  |  |
|                | Выберите ВСЕ правильные ответы                                                                                   |  |  |  |  |
| Верный ответ   | r                                                                                                    |  |  |  |  |
| Пнет           |                                                                                                    |  |  |  |  |
| Пнет           | Вопрос с выбором всех правильных ответов                                                                         |  |  |  |  |
| □ Верный ответ |                                                                                                    |  |  |  |  |
| Her            |                                                                                                    |  |  |  |  |

Ответив на все вопросы Вам необходимо нажать на кнопку которая закреплена в верхнем левом углу. Ответить нужно на все вопросы. Если Вы не ответите хотя бы на один вопрос, то АИС заблокирует запись Ваших ответов и Вам будет сгенерировано сообщение

| Сообщение с localhost:                         |    |
|------------------------------------------------|----|
| Вы не ответили на один или несколько вопросов! |    |
|                                                | ОК |
|                                                |    |

При этом текст ответов, на который не получен ответ, будет окрашен красным цветом, например,

| ВОПРОС:        | Испытание многих из многих     |
|----------------|--------------------------------|
|                | Выберите ВСЕ правильные ответы |
| Верный ответ   |                                |
| Пнет           |                                |
| Пнет           |                                |
| 🗆 Верный ответ |                                |
| Пнет           |                                |

Тест можно пройти только один раз в год. В связи с этим не спешите нажимать на кнопку травить. Если Вы попытаетесь повторно отправить свои результаты, то АИС заблокирует Ваши действия, а Вам будет сгенерировано соответствующее сообщение. Если Вы начнете тестирование и прекратите прохождение теста, не нажав кнопку "Сохранить" (уйдете со страницы), то это будет считаться, что Вы прошли тест, даже если Вы не ответили ни на один вопрос (будут записаны нулевые баллы на не отвеченные вопросы). Прохождение тестов возможно в двух вариантах:

- 1. Время на прохождение теста не ограничено.
- 2. На прохождение теста отводится определенное количество времени. Лимит времени, на прохождение каждого теста, определяется в зависимости от сложности вопросов и их количества.

Во втором случае, в правом верхнем углу будет отображаться таймер обратного отсчета с фиксированным расположением.

| ARM.php   | A <sup>n</sup>                                 | ☆                                                                                                    | \$                                                                                                    | Cþ                                                                                                    | £_≡                                                                                                    | Ē                                                                                                    | ~~                                                                                                    | 9                                                                                                    | 🜔                                                                                                    |
|-----------|------------------------------------------------|----------------------------------------------------------------------------------------------------|----------------------------------------------------------------------------------------------------|----------------------------------------------------------------------------------------------------|----------------------------------------------------------------------------------------------------|----------------------------------------------------------------------------------------------------|----------------------------------------------------------------------------------------------------|----------------------------------------------------------------------------------------------------|----------------------------------------------------------------------------------------------------|
| Отправить | тест "История Иркутской области 3 класс 2022г" | e                                                                                                    | До окон                                                                                                    | гчания                                                                                                    | тести                                                                                                    | ровані                                                                                                    | ия: 59                                                                                                    | мин. 5                                                                                                    | 57 сек.                                                                                                    |
| ВОПРОС:   | Иркутская губерния была основана в:            |                                                                                                    |                                                                                                    |                                                                                                    |                                                                                                    |                                                                                                    |                                                                                                    |                                                                                                    |                                                                                                    |
|           | Выберите ОДИН правильный ответ                 |                                                                                                    |                                                                                                    |                                                                                                    |                                                                                                    |                                                                                                    |                                                                                                    |                                                                                                    |                                                                                                    |
|           | аям.рhp<br>Отправить<br>ВОПРОС:                | Ай Ай Отправить Сели Самана состояния была основана в:  ВОПРОС: Иркутская губерния была основана в:  Выберите ОДИН правильный ответ | АВМ_ррр А́ ☆<br>отправить тест "История Иркутской области 3 класс 2022г" ВОПРОС: Иркутская губерния была основана в:<br>ВОПРОС: Иркутская губерния была основана в:<br>Выберите ОДИН правильный ответ | АР ☆ 3<br>Отправить Тест "История Иркутская области 3 класс 2022г" До окон<br>ВОПРОС: Иркутская губерния была основана в:<br>Выберите ОДИН правильный ответ | АВМ_ррр A ☆ 3 Ф<br>Отправить тест "История Иркутской области 3 класс 2022г" До окончания<br>ВОПРОС: Иркутская губерния была основана в:<br>Выберите ОДИН правильный ответ | АВМ_рhp A ☆ 3 ш с₂<br>Отправить тест "История Иркутской области 3 класс 2022г" До окончания тести<br>ВОПРОС: Иркутская губерния была основана в:<br>Выберите ОДИН правильный ответ | АВМ_ррр AP ☆ 3 ш с т С т Шстория Иркутская области 3 класс 2022г" До окончания тестирован<br>ВОПРОС: Иркутская губерния была основана в:<br>Выберите ОДИН правильный ответ | АВМ_фрр А́ ф ĝ Ш ф № @ %<br>Отправить Тест "История Иркутской области 3 класс 2022г" До окончания тестирования: 59<br>ВОПРОС: Иркутская губерния была основана в:<br>Выберите ОДИН правильный ответ | АВМ_ррр A ☆ 3 ш ☆ ⊛ ©<br>Отправить тест "История Иркутской области 3 класс 2022г" До окончания тестирования: 59 мня. :<br>ВОПРОС: Иркутская губерния была основана в:<br>Выберите ОДИН правильный ответ |

При остаточном времени шесть и менее минут, фон таймера окраситься в красный цвет, напоминая тем самым, что приближается окончание тестирования и участнику необходимо быстрее принимать решение.

До окончания тестирования: 0 мин. 57 сек.

По истечении времени, отводимого на прохождение теста, прохождение теста будет завершено автоматически. Результаты будут записаны в БД. За вопросы, которые не получили ответов, будут записаны нули.

Внимательно читайте вопросы. Свои ответы можно изменять до тех пор, пока Вы не нажали кнопку Отгравить.

По окончании тестирования по Иркутской области Вы можете посмотреть свои индивидуальные (личные результаты), например,

| 0  | Математика 3 класс 2022г !!!<br>Индивидуальные результаты |       |  |  |  |  |
|----|-----------------------------------------------------------|-------|--|--|--|--|
| N⁰ | Содержание вопроса Баллы                                  |       |  |  |  |  |
| 1. | Сколько будет 2+2*2=?                                     | 5,000 |  |  |  |  |
| 2. | Определение математики. Математика - это                  | 3,000 |  |  |  |  |
| 3. | Что такое жизнь? Ожидает эксперти                         |       |  |  |  |  |
|    | Сумма баллов 8,000 из 15 возможных                        |       |  |  |  |  |

После окончания всех процедур (окончание тестирования по Иркутской области, построение рейтинга, утверждение рейтинга министерством образования Иркутской области, ...) Вы можете посмотреть рейтинг или

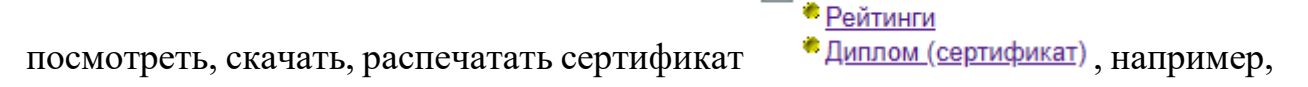

- Выписки

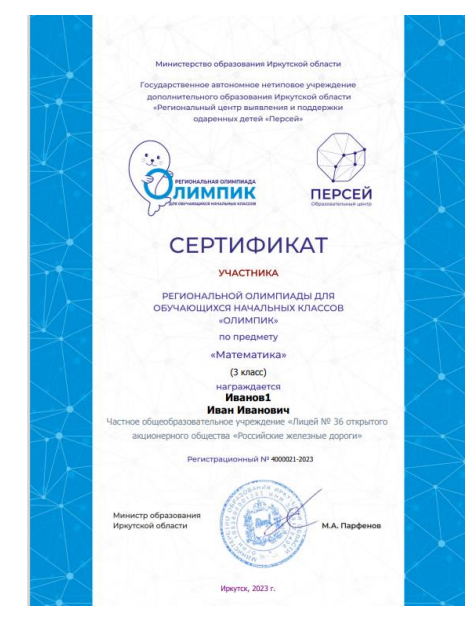